## 2000-5000 TL GİB e-Arşiv Faturaların Gönderilmesi

e-Arşiv fatura uygulamasına dahil olmayan mükelleflerin düzenleyecekleri faturaların, vergi mükellefi olan ve vergi mükellefi olamayanlara aynı gün içerisinde kanunda belirlenen limitlerin aşılması halinde "e-Arşiv Fatura" olarak düzenlenme zorunluluğu bulunmaktadır. Limit altında kalan faturalar da isteğe bağlı e-Arşiv fatura olarak düzenlenebilir.

GİB e-Arşiv faturaları geliştirmesi Start3, Go3, Go Wings, Tiger3, Tiger Wings, Tiger3 Enterprise ve Tiger Wings Enterprise ürünlerinde 2.77.00.00 sürümü ile birlikte kullanılmaktadır.

e-Arşiv fatura gönderim öncesinde; Sistem işletmeni-Firma-Detaylar seçeneği, e-Devlet sekmesi genel penceresinde entegratör bilgilerinin girilmesi gerekmektedir. eLogo sipariş portalı üzerinden oluşturacağınız kullanıcı adı ve şifrenizi tanımlayarak, öndeğer adres butonu ile tanımlı adres girişi yapılır.

| 🚺 Firma Tanımı       |                                                                      | _×_                                     |
|----------------------|----------------------------------------------------------------------|-----------------------------------------|
| N -                  | 15                                                                   |                                         |
| NO.                  | 15                                                                   |                                         |
| Adı                  | GIB E-ARŞIV FIRMASI                                                  |                                         |
| Unvani               |                                                                      |                                         |
| Ticari Unvanı        |                                                                      |                                         |
| Organizasyon Şeması  |                                                                      |                                         |
| Nesne Tablosu        |                                                                      |                                         |
| Veri Merkezi         | [öndeğer] v                                                          |                                         |
| Genel Mali Müşavir ( | Çalışma Bilgileri İşveren Bilgileri e-Devlet Bağlantı Ayarları Turko | cell Hizmet Merkezi 🎽 j-Platform Ba < 🔀 |
| Genel e-Defter e-F   | atura / e-Arşiv e-İrsaliye e-SMM e-Beyanname e-Mutabakat U-          | ETDS                                    |
| e-Fatura/e-Arsiv     | /e-İrsalive/e-SMM                                                    |                                         |
| Kashal Tisi          | Error Barrada                                                        |                                         |
| Kontrol Tipi         | Firma Bazinda                                                        |                                         |
| Entegratör Bilgile   | ri                                                                   | 1                                       |
| Kullanıcı Adı        |                                                                      |                                         |
| Şifre                |                                                                      | Sifremi Unuttum                         |
| Öndeğer Adres        | https://connect.elogo.com.tr/services/EdocumentService.svc           | ]                                       |

GİB e-Arşiv faturalama limitleri, Ticari sistem yönetimi altında satış dağıtım parametreleri seçeneklerindeki tutar üzerinden kontrol edilir.

| Vergi Mükellefi Olmayanlara Düzenlenecek Günlük Fatura Limiti | 5000,00 |
|---------------------------------------------------------------|---------|
| Vergi Mükellefine Düzenlenecek Günlük Fatura Limiti           | 2000,00 |

Limitlerde değişiklik olduğunda parametre değeri elle değiştirilebilir.

## Kontrol edilen fatura tiplerimiz

Perakende Satış Faturası, Toptan Satış Faturası, Verilen Hizmet Faturası, Satış Fiyat Farkı Faturası stok tutarları Artırılacak seçili olduğunda; Satınalma İade Faturası, Satınalma Fiyat Farkı Faturası stok tutarları Azaltılacak seçili olduğunda limit kontrolü yapılır.

| tura No. 00000<br>nih 05.04<br>aman 12:33<br>elge No.                            | 2022                                               | Cari Hesap Bilgil<br>Kodu<br>Urvanı<br>Ödemeler<br>Ticari İşlem Grubu | eri<br>C01<br>cari mükellef                                                                          | İşyeri<br>Bölüm<br>Fabrika<br>Ambar                        | 000, Merkez<br>000, Merkez<br>000, Merkez<br>000, Merkez                    | > > > >                                        |                            |                     |                           |       |        |
|----------------------------------------------------------------------------------|----------------------------------------------------|-----------------------------------------------------------------------|----------------------------------------------------------------------------------------------------|------------------------------------------------------------|-----------------------------------------------------------------------------|------------------------------------------------|----------------------------|---------------------|---------------------------|-------|--------|
| üzenleme Tarih                                                                   | N 05.04.2022                                       | Satış Elemanı Kodu                                                    |                                                                                                    |                                                            | 4- [                                                                        |                                                |                            |                     |                           |       |        |
| Tür                                                                              | Kodu                                               | Apklama                                                               | Açıklama2                                                                                            | Miktar                                                     | Birim                                                                       | Birim                                          | Fiyat                      | Dövizli Birim Fiyat | Döviz Türü                | %     | KDV(%) |
|                                                                                  |                                                    |                                                                       |                                                                                                    |                                                            |                                                                             |                                                |                            |                     | 100                       |       |        |
| Malzeme<br>Indrim                                                                | (Indirim)                                          | Günlük fa                                                             | atura limiti asıldığı                                                                                | indan bel                                                  | loelerinizi e-ars                                                           | iv fatura                                      | 2000,0000                  |                     | uso                       |       |        |
| Malzeme<br>Indrim                                                                | TM.01<br>(Indrim)                                  | Günlük fa<br>olarak dü<br>e-Logo ö<br>idarasi R                       | atura limiti aşıldığ<br>izenlenmesi gerek<br>zel entegratörü ü<br>askanlığı "e-Beloc                 | indan bel<br>didir. Düz<br>zerinden<br>Portalı" (          | Igelerinizi e-arş<br>tenlediğiniz bel<br>gönderebilir ve                    | iv fatura<br>geleri<br>eya Gelir               |                            |                     | USD                       |       |        |
| Malzene<br>Indrm<br>Iulianilacak I<br>Genel<br>Recolama                          | TM.01<br>(Indrim)<br>Para Birim                    | Günlük fe<br>olarak dü<br>e-Logo ö<br>İdaresi Ba<br>düzenleyi         | atura limiti aşıldığ<br>izenlenmesi gerek<br>zel entegratörü ü<br>aşkanlığı "e-Belge<br>ebilirsiniz. | ından bel<br>didir. Düz<br>zerinden<br>Portalı" (          | Igelerinizi e-arş<br>tenlediğiniz bel<br>gönderebilir ve<br>üzerinden tekra | iv fatura<br>geleri<br>eya Gelir<br>r          | lasraf                     | Yerel Para Biri     | uso<br>uso<br>mi Raporlar | ma Dö | ivizi  |
| Malzene<br>Indrim<br>ullanılacak I<br>Genel<br>Raporlama<br>Işlem Dövi           | (Indree)<br>(Indree)<br>Para Birim<br>Dövizi<br>zi | Günlük fa<br>olarak dü<br>e-Logo ö<br>İdaresi Ba<br>düzenley          | atura limiti aşıldığ<br>izenlenmesi gerek<br>zel entegratörü ü<br>aşkanlığı "e-Belge<br>ebilirsiniz. | ından bel<br>didir. Düz<br>zerinden<br>Portalı" (<br>TAMA! | Igelerinizi e-arş<br>tenlediğiniz bel<br>gönderebilir ve<br>izerinden tekra | iv fatura<br>geleri<br>eya Gelir<br>r          | tasraf                     | Yerel Para Biris    | mi Raporlar               | ma Dö | ivizi  |
| Malzene<br>Indrim<br>Cullianslacak I<br>Genel<br>Raporlama<br>Işlem Dövi<br>EURO | TM.01<br>(Indrim)<br>Para Birim<br>Dovizi<br>zi    | Günlük fa<br>olarak dü<br>e-Logo ö<br>İdaresi Ba<br>düzenleyi         | atura limiti aşıldığ<br>izenlenmesi gerek<br>zel entegratörü ü<br>aşkanlığı "e-Belge<br>ebilirsiniz. | indan bel<br>didir. Düz<br>zerinden<br>Portalı" (<br>TAMAI | Igelerinizi e-arş<br>zenlediğiniz bel<br>gönderebilir ve<br>izerinden tekra | iv fatura<br>geleri<br>eya Gelir<br>r<br>vzGEÇ | tasraf<br>ndirim<br>k Very | Yerel Para Biri     | mi Raporlar               | ma Dö | e vizi |

Yapılan limit kontrolü sonrası fatura kaydedildiğinde detaylar sekmesinde yer alan elektronik belge kutucuğu otomatik işaretlenir.

Cari hesaba limit altında fatura düzenlenerek, aynı gün içinde tekrar fatura düzenlendiğinde günlük fatura toplamı kontrol edilir. Toplam fatura tutarı limiti aştığında, gün içinde düzenlenen geçmiş faturalarında detaylar sekmesinde elektronik belge kutucuğu işaretlenerek güncellenir.

Belgelerin eLogo özel entegratörü üzerinden gönderilebilmesi için, faturalarda elektronik belge kutucuğunun işaretli olması gerekir.

Limit altında kalan faturalar için elle elektronik belge kutucuğu işaretlenebilir. Düzenlenecek tüm faturalarda elektronik belge kutucuğunun işaretli gelmesi istenildiğinde Ticari sistem yönetimi altında Satış Dağıtım Parametreleri seçeneklerine eklenen "Faturalarda Elektronik Belge Kutucuğu İşaretli Gelsin" seçeneği Evet olarak seçilmelidir. Entegratör aracılığı ile Gelirler İdaresi Başkanlığı'na belgeler iki yöntem ile gönderilebilir.

Fatura üzerinden F9 menü seçeneklerinden e-Arşiv fatura gönder seçeneği ile gönderim yapabilirsiniz.

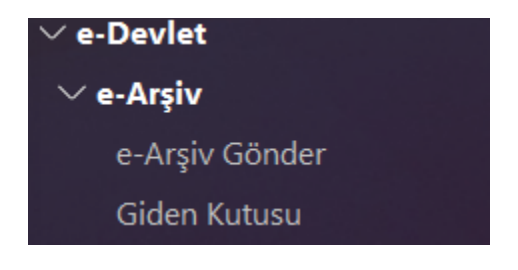

Menü ağacına eklenen e-Devlet modülü altında yer alan e-Arşiv menü seçeneklerinden e-Arşiv gönder ekranı üzerinden belge gönderimlerini yapabilirsiniz.

|       |            |                                         |               |                          |                     |            |          |                   |         |        | Hal Fibre 🕱    |
|-------|------------|-----------------------------------------|---------------|--------------------------|---------------------|------------|----------|-------------------|---------|--------|----------------|
| Tanih |            | 8 8                                     | Fatura Numara | HER .                    |                     |            |          |                   |         |        |                |
| Tuter |            | 0 0                                     | Müşteri Unvan | ·                        |                     |            |          |                   |         | U      | rgula Ternizle |
|       | Feture T   | Fetura Numarasi                         | Belge No.     | Toro                     | Müşteri Unvanı      | Deviz Toro | Tuter    | fatura Apiklamasi | İş Yeri | Durumu | Gönderim Şekli |
| 1     | 25.02.2022 | 0000000000000012                        |               | (08) Toptan Satis Fatura | XYZ CARISI          | TL.        | 118,00   |                   | 0       | Gerçek | Seginiz        |
| 2     | 15.03.2022 | 00000000000000000                       |               | (07) Perakende Satig Fal | cari mükellef       | TL.        | 2.001,00 |                   | 0       | Gergek | Seçiniz        |
| 3     | 05.04.2022 | 000000000000004                         |               | (07) Perakende Satis Fal | cari mükellef       | TL.        | 2.000,00 |                   | 0       | Gergek | Seginiz        |
| 4     | 05.04.2022 | 000000000000000000000000000000000000000 |               | (06) Satinalma Iade Fati | cari mükellef degil | TL.        | 8.260,00 |                   | 0       | Gerçek | Seçiniz        |
| Gönde | rilecek    |                                         |               |                          |                     |            |          |                   |         |        |                |
|       | 0 9        | Contra                                  |               |                          |                     |            |          |                   |         |        | Kanat          |

e-Arşiv gönder penceresinde, elektronik belge kutucuğu işaretli gönderimi yapılmayan tüm faturalar listelenmektedir.

Üst menü ile hızlı filtreleme yapılabilir. Filtre seçenekleri ile gönderimini yapacağınız faturalarınızı isteğinize göre listelenebilirsiniz.

F9 menü seçenekleri ile incele, yazdır ve diğer işlemleri yapabilirsiniz. Gönderimini yapacağımız fatura üzerinde gönder butonuna basıldığında telefonunuza gelen doğrulama kodunu 180 sn içinde girmemiz gerekmektedir.

| ter |            | 0 0                                     | Fatura Numara<br>Müşteri Unvanı | HSI                         |                    |                   |          |                  |                | ygula Temizle |
|-----|------------|-----------------------------------------|---------------------------------|-----------------------------|--------------------|-------------------|----------|------------------|----------------|---------------|
|     | Feture T 4 | Fetura Numerasi                         | Beige No.                       | Toro                        | Müşteri Unvanı     | Deviz Túrú        | Tutar    | Fetura Agidamasi | İş Yeri Durumu | Gönderim Şe   |
| ;   | 25.02.2022 | 000000000000012                         |                                 | (08) Toptan Satis Fatura: > | YZ CARISI          | TL.               | 118,00   |                  | 0 Gerçek       | Seginiz       |
|     | 15.03.2022 | 0000000000000002                        |                                 | (07) Perakende Satiş Falic  | ari mükellef       | TL.               | 2.001,00 |                  | 0 Gerçek       | Seçiniz       |
|     | 05.04.2022 | 000000000000004                         |                                 | (07) Perakende Sabs Fato    | ari mükellef       | TL.               | 2.000,00 |                  | 0 Gerçek       | Seçiniz       |
|     | 05.04.2022 | 000000000000000000000000000000000000000 |                                 | (06) Satinalma Iade Fati d  | ari mükellef degil | TL.               | 8.260,00 |                  | 0 Gerçek       | Seçiniz       |
|     |            |                                         |                                 |                             | П                  |                   | ×        |                  |                |               |
|     |            |                                         |                                 |                             | Dodrular           | ua kodunu giriniz |          |                  |                |               |
|     |            |                                         |                                 |                             |                    | 100               |          |                  |                |               |
|     |            |                                         |                                 |                             |                    | 100               |          |                  |                |               |
|     |            |                                         |                                 |                             |                    |                   |          |                  |                |               |
|     |            |                                         |                                 |                             |                    |                   |          |                  |                |               |
|     |            |                                         |                                 |                             | 2010               | er vezgeç         |          |                  |                |               |
|     |            |                                         |                                 |                             |                    |                   | _        |                  |                |               |
|     |            |                                         |                                 |                             |                    |                   |          |                  |                |               |
|     |            |                                         |                                 |                             |                    |                   |          |                  |                |               |
|     |            |                                         |                                 |                             |                    |                   |          |                  |                |               |
| _   |            |                                         |                                 |                             |                    |                   |          |                  |                |               |
|     |            |                                         |                                 |                             |                    |                   |          |                  |                |               |
|     |            |                                         |                                 |                             |                    |                   |          |                  |                |               |

Gelen kodu girerek gönder dediğinizde girilen kodun kontrolü yapılır. Girilen kod doğrulandığında faturamızın gönderim işlemi tamamlanır.

Giden kutusu, Gönderilen e-Arşiv Faturaları penceresinde gönderimini yaptığımız tüm faturalarımız listelenmektedir.

| Patura   | T      | Return Numarasi                         | Beige No. | Tara                          | Hügteri Uhvaris           | Deviz Turu | Tutar     | Feture Apidemas | la Heri | Durumu   | Gönderim Şekli | Durum Kadu | Durum Apklamasi             |
|----------|--------|-----------------------------------------|-----------|-------------------------------|---------------------------|------------|-----------|-----------------|---------|----------|----------------|------------|-----------------------------|
| 36.00.2  | 1822 1 | 5282022000000224                        |           | (04) Toptan Satig Neturaei    | vergi mükellefi degil     | TL.        | 3.540,00  |                 |         | 6 Gergek | Sephia         | 40         | Gitt's Gondenidi - Basanli  |
| 18.00.20 | 1022 0 | 1000000000000000                        |           | (29) Verlien Hamet Neturae    | vergi mükelefi            | π.         | 1.180,00  |                 |         | 0 Gergek | Sephia         | 20         | Islendi                     |
| 18.00.20 | 0022 0 |                                         |           | (34) Sets First Refo Returns  | vergi mükelefi            | π,         | 1.062,00  |                 |         | 0 Gergek | Deginia        | 20         | Defendi                     |
| 17.00.2  | 1622 0 | 000000000000000000000000000000000000000 |           | (01) Verlen Hamet Returasi    | vergi mükelefi            | η.         | \$90,00   |                 |         | 0 Gergek | Seginiz        | 30         | Islandi                     |
| 36.00.20 | 1022 0 | 0000000000000003                        |           | (24) Verlien Hamet Returnes   | verpi mükellefi depi      | TL.        | 885,00    |                 |         | 6 Gergek | Sephia         | 39         | Islandi .                   |
| 18.00.20 | 1022 0 | 58820220000001%P                        |           | (08) Topten Salig Returnes    | vergi mükelefi            | TL.        | 118,00    |                 |         | 0-Gergek | Sephia         | 30         | briendi                     |
| 19.00.20 | 0022 0 | 1111000001214                           |           | (DE) Toptan Datig Returns     | vergi mükelefi            | π,         | 3.540,00  |                 |         | 0 Gergek | Segma          | 40         | GIB's Gonderild - Basarili  |
| 20.00.2  | 1022 0 | 000000000000000                         |           | (E7) Perakende Satg Peturas   | verpi mükellefi depi test | η.         | 5.000,00  |                 |         | 6 Gergek | Seginiz        | 20         | Islandi                     |
| 20.00.20 | 1022 0 | 000000000000003                         |           | (17) Perakende Satig Returns  | verpi mükellefi teat      | TL         | 1.000,00  |                 |         | 6 Gergek | Sephia         | 30         | Island                      |
| 20.00.2  | 1022 0 | 0082022000000218                        |           | (27) Perakende Satis faturas  | verpi mükellefi test      | TL.        | 1.000,00  |                 |         | 0 Gergek | Sepha          | 40         | GIB's Gordenidi - Basarili  |
| 20.00.2  | 0022 0 | 000000000000000000000000000000000000000 |           | (07) Perakende Sata Peturas   | vergi mükellefi           | Th.        | 200,00    |                 |         | 0 Gergek | Segma          | 40         | GIB's Gonderild - Basarli   |
| 20.40.2  | 1822 4 | 5182022000005221                        |           | (04) Toptan Satig Returns     | vergi mükellefi test      | 71.        | 1.090,00  |                 |         | 0 Gergek | Sephia         | 40         | Gill'e Görderidi - Beserik  |
| 20.00.20 | 1022 0 | 000000000000004                         |           | (04) Topten Setig Returnes    | vergi mükellefi teat      | TL.        | 30.900,00 |                 |         | 6 Gergek | Sephia         | 30         | Islandi                     |
| 20.00.20 | 1022 0 | 000000000000000                         |           | (DE) Topten Salig Returns     | vergi mükellefi test      | TL.        | 2.360,00  |                 |         | 0-Gergek | Sepha          | 30         | Islendi                     |
| 29.09.2  | 1022 0 | 5282022000000045                        |           | (07) Perskende Satis Peturies | vergi mükelefi            | Th,        | 1.680,00  |                 |         | 0 Gengek | Segma          | 40         | GIS's Gönderild - Sesarili  |
| 25.45.2  | 1822 4 | 528202200000044                         |           | (E7) Perakende Satg Peturas   | verpi mükellefi depi      | 71.        | 5.000,00  |                 |         | 6 Gergek | Elektronik     | 40         | Gill'e Gönderild - Besarili |
| 25.05.2  | 1822 3 | 5282022000000047                        |           | (27) Perakende Satig Peturas  | vergi mükellefi teat      | TL.        | 1.200,00  |                 |         | 6 Gergek | Elektronik     | 40         | Gitt's Gondenidi - Besarili |
| 29.00.2  | 1822 4 | 008202200000048                         |           | (27) Perakende Satis Paturas  | DENEHE                    | π.         | 444,00    |                 |         | 0 Gergek | Elektronik     | 40         | GIB's Gonderildi - Basarili |
| 23.03.2  | 0022 0 | 000000000000000000000000000000000000000 |           | (17) Perakende Sata Peturas   | TEST                      | TL.        | 2.000.00  |                 |         | 0 Gergek | Elektronik     | 20         | Islandi                     |

Filtre seçenekleri ile gönderimini yapacağınız faturalarınızı isteğinize göre listelenebilirsiniz. F9 menü seçenekleri ile incele, yazdır, durum sorgulama, ubl göster, dosyaya kaydet ve diğer işlemleri yapabilirsiniz.

Gelirler İdaresi Başkanlığı'na fatura gönderim işleminde fatura numaralarımız gönderilmemektedir. Belgelerimiz Gelirler İdaresi Başkanlığı e-Belge Portalı üzerinde tanımlanan şablon üzerinden numara almaktadır. Fatura üzerinde tek ve toplu durum sorgulama işleminde, durum kodu 40 Başarılı olan kayıtlarda GİB üzerinde faturamıza verilen numara sorgulanarak faturamızın numarası güncellenmektedir.

Gönderimi yapılan fatura faturaların tipi veri tabanında kağıt fatura tipinden e-Arşiv fatura tipine dönüştürülür.

| Tarih 🔺    | Fig No.                                 | Belge No. | Toro                           | Müşteri Unvanı             | Tutar     | Dövizli Tutar | E-Fatura         | E-Fetura Statüsü                     |
|------------|-----------------------------------------|-----------|--------------------------------|----------------------------|-----------|---------------|------------------|--------------------------------------|
| 16.03.2022 | G882022000000226                        |           | (08) Toptan Sats Faturas       | vergi mükellefi degil      | 3.540,00  |               | e-Argiv Faturas  | Rapor Dosyasina Yazidi               |
| 16.03.2022 | 0000000000000003                        |           | (09) Verlien Hamet Faturasi    | vergi mükelefi degi        | 885,00    |               | e-Argiv Faturas  | Sunucuya Betidi - İşlenmeyi bekiyo   |
| 17.03.2022 | 0000000000000002                        |           | (09) Verlien Hamet Faturasi    | vergi mükelefi             | 590,00    |               | e-Argiv Faturas  | Sunucude Imzelandi                   |
| 18.03.2022 | 000000000000000000000000000000000000000 |           | (09) Verlien Hamet Faturasi    | vergi mükellefi            | 1.180,00  |               | e-Argiv Faturas  | Sunucuya Detildi - İşlenmeyi bekilyo |
| 18.03.2022 | 000000000000000000000000000000000000000 |           | (14) Sats Fiyat Farlo Faturasi | vergi mükellefi            | 1.062,00  |               | e-Argiv Faturasi | Sunucuya Detidi - İşlenmeyi bekiyo   |
| 18.03.2022 | 6382022000000767                        |           | (D8) Toptan Satş Faturası      | vergi mükelefi             | 118,00    |               | e-Argiv Faturas  | Sunucuya Betidi - İşlenmeyi bekiyo   |
| 19.03.2022 | 638202200000216                         |           | (08) Toptan Satş Faturası      | vergi mükelefi             | 3.540,00  |               | e-Argiv Faturas  | Rapor Dosyasna Yazidi                |
| 20.03.2022 | G282022000000221                        |           | (08) Toptan Sats Faturas       | vergi mükellefi test       | 1.090,00  |               | e-Argiv Faturas  | Rapor Dosyasna Yazidi                |
| 20.03.2022 | 000000000000004                         |           | (08) Toptan Sats Faturas       | vergi mükellefi test       | 10.900,00 |               | e-Argiv Faturasi | Sunucuda Imzalandi                   |
| 20.03.2022 | 0000000000000005                        |           | (08) Toptan Sabş Faturas       | vergi mükellefi test       | 2.360,00  |               | e-Argiv Faturas  | Sunucuya Detildi - İşlenmeyi bekilyo |
| 20.03.2022 | 0000000000000002                        |           | (07) Perakende Sats Faturas    | vergi mükellefi degil test | 5.000,00  |               | e-Argiv Faturas  | Surucuya Betidi - İşlenmeyi bekilyo  |
| 20.03.2022 | 000000000000000000000000000000000000000 |           | (07) Perakende Satş Faturas    | vergi mükellefi test       | 1.000,00  |               | e-Argiv Faturas  | Surucuya Betidi - Işlermeyi bekiyo   |
| 20.03.2022 | G28202200000218                         |           | (07) Perakende Sats Faturas    | vergi mükellefi test       | 1.000,00  |               | e-Argiv Faturas  | Rapor Dosyasna Yazidi                |
| 20.03.2022 | 6282022000000220                        |           | (07) Perakende Sats Faturas    | vergi mükellefi            | 200,00    |               | e-Argiv Faturas  | Rapor Dosyasna Yazidi                |
| 22.03.2022 | 0000000000000007                        |           | (07) Perakende Sats Faturas    | vergi mükellefi            | 3.687,00  |               | Kağıt Fatura     |                                      |
| 23.03.2022 | 6382022000000045                        |           | (07) Perakende Sats Faturas    | vergi mükellefi            | 1.680,00  |               | e-Argiv Faturas  | Rapor Dosyasna Yazidi                |
| 23.03.2022 | G282022000000046                        |           | (07) Perakende Sats Faturasi   | vergi mükellefi degil      | 5.000,00  |               | e-Argiv Faturasi | Rapor Dosyasna Yazidi                |
| 23.03.2022 | 0000000000000009                        |           | (07) Perakende Sats Faturas    | vergi mükellefi test       | 1.000,00  |               | Kağt Fatura      |                                      |
| 23.03.2022 | 6282022000000047                        |           | (07) Perakende Sats Faturas    | vergi mükellefi test       | 1.200.00  |               | e-Argiv Faturas  | Rapor Dosyasna Yazidi                |
| 23.03.2022 | 0000000000000011                        |           | (07) Perakende Sats Faturas    | vergi mükellefi degi test  | 1.000.00  |               | Kağt Fatura      |                                      |
| 23.03.2022 | 00000000000000000                       |           | (14) Sate Eval Earlo Eaturan   | versi mikelefi degi test   | 4,720,00  |               | Kadd Eatura      |                                      |

Satış ve satınalma modülü üzerinden fatura listesi penceresinde faturanın tipi ve statüsü takip edilebilir. Filtre seçeneklerine eklenen e-fatura ve e-arşiv statüsü seçenekleri ile filtrelemeler yapabilirsiniz.